# Aplikacija POROČILNI SISTEM

(Navodila za vnos poročila manjših predelovalnih obratov mleka skladno z 2. odstavkom 6. člena Pravilnika o evidenci za sektor mleka in o tržno informacijskem sistemu za trg mleka in mlečnih izdelkov (Ur. list RS, št. 66/2017))

ARSKTRP

## Uvod

### Namen uporabniških navodil

Uporabniška navodila so namenjena kot pomoč pri elektronskem vnosu in oddaji poročil (v nadaljevanju: poročila) v računalniški sistem Agencije RS za kmetijske trge in razvoj podeželja.

### Registracija uporabnikov

Za elektronski vnos in oddajo poročil si mora uporabnik predhodno priskrbeti eno od digitalnih potrdil SIGOVCA, SIGEN-CA, HALCOM-CA, AC NLB, POŠTA®CA ali ostalih potrdil, ki so veljavna v sistemu državne uprave.

Navodila za pridobitev digitalnega potrdila in njegovo namestitev so objavljena na spletni strani <u>http://e-kmetija.gov.si/Custodian/portal.jsp</u>, v poglavjih Potrebna oprema in Registracija.

#### Vstop v spletno aplikacijo

Vstop v spletno aplikacijo je mogoč preko internetne strani <u>https://www.gov.si/zbirke/storitve/e-poslovanje-e-kmetija/</u>, kjer izberete »E-kmetija«:

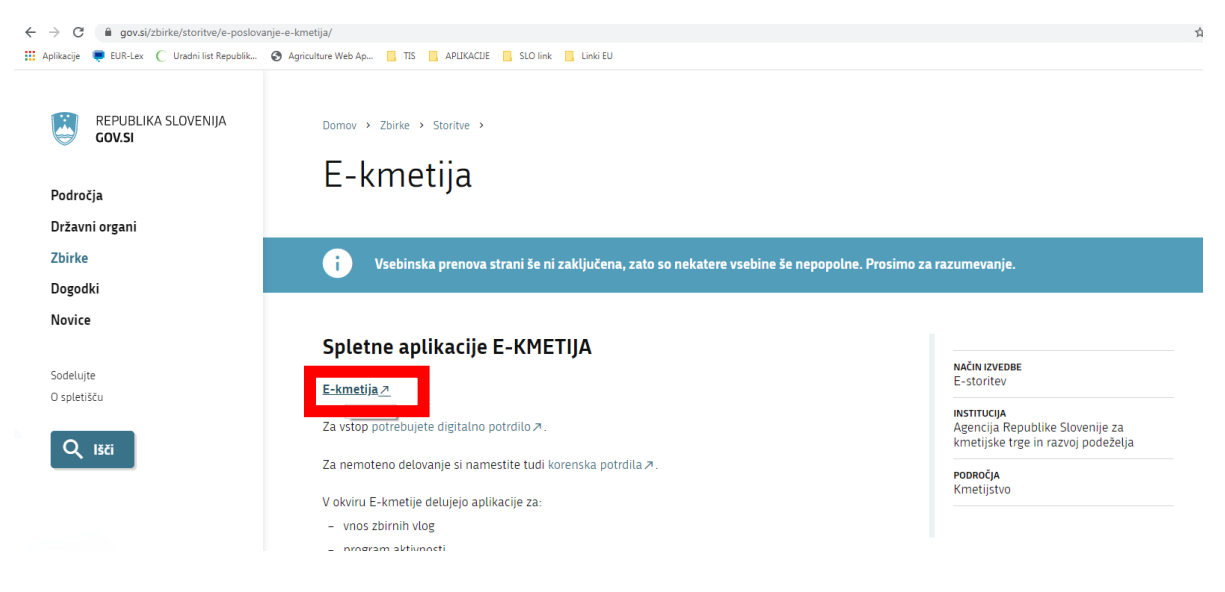

#### Odpre se stran, kjer kliknete VSTOP:

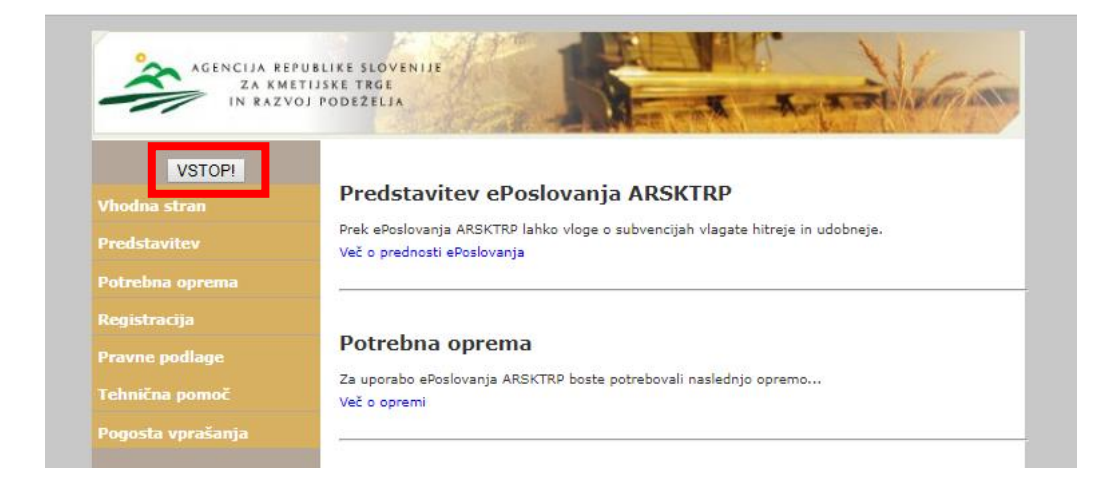

Odpre nova stran, kjer izberete Poročilni sistem:

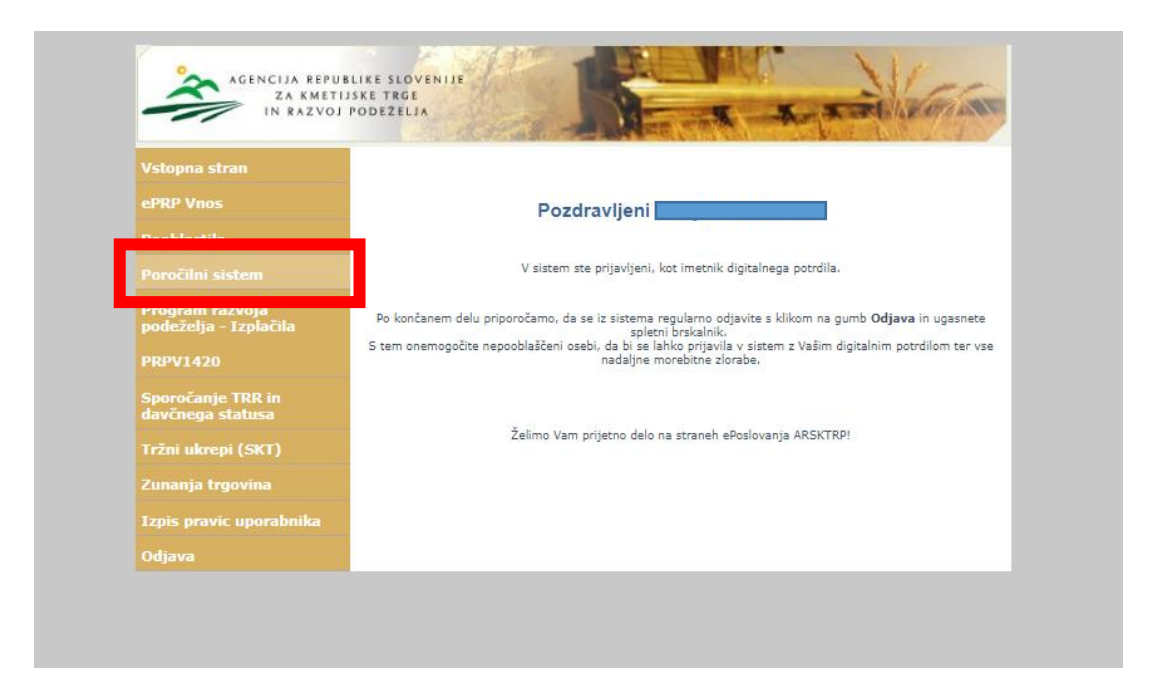

# Vnos poročila (primer vnosa poročila za manjše predelovalce mleka)

Ob vstopu v aplikacijo se avtomatično prikaže forma s prikazom vseh poročil, za katera ste pooblaščeni. Če vam nobeno poročilo ne bo na voljo, morate na naslov: <u>tis-aktrp@gov.si</u> sporočiti, katero poročilo morate vnesti v Poročilni sistem ter osnovne identifikacijske podatke poročevalca: naziv, DŠ, naslov, kontakt (enaslov ali telefonska številka).

| in mormacijski sis                                      | tem        |                             |               |                |            |                                 | Poročila                 | L Uporabnik |
|---------------------------------------------------------|------------|-----------------------------|---------------|----------------|------------|---------------------------------|--------------------------|-------------|
| <sup>p</sup> rijavljeni ste kot Matija Medv             | ešček.     |                             |               |                |            |                                 |                          |             |
| Q. Iskanje 🖈                                            |            |                             |               |                |            |                                 |                          |             |
| Manjši obrati - mleko                                   | Ŧ          | Davčna št.                  |               | Naziv          |            | Poštna št.                      |                          |             |
| Status                                                  | v          | Obdobje od                  |               | Obdobje do     | 1          | 1                               |                          |             |
|                                                         |            |                             |               |                |            |                                 |                          |             |
| oročila za vnos 🖈                                       | Davčna št. | Naziv                       | Naslov        | Poštna št. Poš | ta Kontakt | Obdobje od                      | Obdobje do               |             |
| oročila za vnos 🖈<br>řžni red<br>tanjši obrati - mleko  | Davčna št. | Naziv<br>testni Matija 2018 | Naslov        | Poštna št. Poš | ta Kontakt | <b>Obdobje od</b><br>01.01.2017 | Obdobje do<br>31.12.2017 | Vnesi       |
| oročila za vnos 🖈<br>Iržni red<br>Aanjši obrati - mleko | Davěna št. | Naziv<br>testni Matija 2018 | Naslov<br>« c | Poštna št. Poš | ta Kontakt | <b>Obdobje od</b><br>01.01.2017 | Obdobje do<br>31.12.2017 | Vnesi       |

V meniju »Poročila za vnos« za tržni red »Manjši obrati - mleko« pritisnete gumb »VNESI«:

Odpre se vnosna maska »Poročilo«. Podatke vnesite v ustrezna polja v celih številih na kilogram, pri čemer morebitna decimalna števila zaokrožujte:

| 010010                                                    |                                      |                                   | < Nazaj                                   |
|-----------------------------------------------------------|--------------------------------------|-----------------------------------|-------------------------------------------|
| ržni red                                                  | Obdobje od                           | Obdobje do                        | Status                                    |
| Manjši obrati - mleko                                     | 01.01.2017                           | 31.12.2017                        | VNOS                                      |
| aziv                                                      | Kontakt                              | Vnašalec                          | Datum oddaje                              |
| testni Matija 2018                                        |                                      | Matija Medvešček                  | Datum oddaje                              |
| evilka zadeve                                             |                                      |                                   |                                           |
| 33065-2/2017                                              |                                      |                                   |                                           |
| ODDAJ BRIŠI                                               |                                      |                                   | NATISNI                                   |
|                                                           |                                      |                                   | Shrani                                    |
|                                                           | nleka od slovenskih Količina prodane | ga mleka slovenskega izvora izven | na količina mleka slovenskega izvora v ko |
| Količina odkupljenega r<br>ridelovalcev oziroma slovenski | h prvih kupcev v kg                  | Slovenije v kg – Predelan         | in nononin internet of the start ing      |

© 2018 Agencija Republike Slovenije za kmetijske trge in razvoj podeželja, vse pravice pridržane. Verzija:2.3.18045

# Oddaja in izpis poročila

Ko so vneseni vsi zahtevani podatki, pritisnete gumb "ODDAJ":

| zni informacijski sistem                                                |                                            | 🕈 Domov 🛛 🗐 Poročila                         | lî Tržni Redi <b>.∥</b> An     | alize 💄 Poročevalci     | i Izpisi        | L Uporabnik |
|-------------------------------------------------------------------------|--------------------------------------------|----------------------------------------------|--------------------------------|-------------------------|-----------------|-------------|
| Poročilo<br>Tržni red                                                   | Obdobje od                                 | Obdobje d                                    | 10                             | Status                  |                 | < Nazaj     |
| Manjši obrati - mleko                                                   | 01.01.2017                                 | 31.12.20                                     | 17                             | VNOS                    |                 |             |
| Naziv                                                                   | Kontakt                                    | Vnašalec                                     |                                | Datum odda              | je              |             |
| Test Navodila                                                           |                                            | Matija M                                     | edvešček                       | Datum odd               | laje            |             |
| Številka zadeve<br>33065-2/2017<br>ODDAJ BRIŠI NEOC                     | DDAN                                       |                                              |                                |                         |                 | NATISNI     |
| Količina odkupljenega mleka (<br>pridelovalcev oziroma slovenskih prvil | od slovenskih Količina pr<br>h kupcev v kg | odanega mleka slovenskega izvora<br>Slovenij | i izven<br>je v kg Predelana k | oličina mleka slovenske | ega izvora v kg | Shrani      |
|                                                                         | 111                                        |                                              | 11                             |                         | 100             | •           |

Odpre se okno za potrditev oddaje poročila z vprašanjem: Ali ste prepričani, da so vneseni podatki popolni in želite oddati poročilo?. Če izberete OK, se poročilo odda in status poročila se temu ustrezno spremeni v »ODDANO«. Če izberete Prekliči, se ne izvede nobena aktivnost in morate kasneje oddati poročilo.

| Tržni informacijski sistem                                                     | n Domov                                            | 🗐 Poročila 👖 Tržni Redi 🔒 Analiz                        | ze 👤 Poročevalci 🗮 Izpisi 👤 Uporabnik 👻      |
|--------------------------------------------------------------------------------|----------------------------------------------------|---------------------------------------------------------|----------------------------------------------|
|                                                                                | Ali ste prepričani, da so vneseni po               | odatki popolni in želite oddati poročilo?               |                                              |
| Poročilo<br>Tržni red<br>Manjši obrati - mleko                                 |                                                    | OK Prekliči                                             | <pre></pre>                                  |
| Naziv                                                                          | Kontakt                                            | Vnašalec                                                | Datum oddaje                                 |
| Test Navodila                                                                  |                                                    | Matija Medvešček                                        |                                              |
| Številka zadeve                                                                |                                                    |                                                         |                                              |
| 33065-2/2017                                                                   |                                                    |                                                         |                                              |
| ODDAJ BRIŠI NEODDAI                                                            | ٩                                                  |                                                         | NATISNI                                      |
| Količina odkupljenega mleka od si<br>pridelovalcev oziroma slovenskih prvih ku | lovenskih Količina prodanega mleka sk<br>pcev v kg | ovenskega izvora izven<br>Slovenije v kg Predelana koli | Shrani<br>Čína mleka slovenskega izvora v kg |
|                                                                                | 111                                                | 11                                                      | 100                                          |
|                                                                                |                                                    |                                                         |                                              |
| © 2018 Agencija Republike Slovenije za kmetijske                               | e trge in razvoj podeželja, vse pravice pridržan   | e. Verzija:2.3.18045                                    | AREATER                                      |

Ko poročilo dobi status »ODDANO«, podatkov ni možno več spreminjati. V primeru napačnega poročanja čimprej obvestite Agencijo o napaki na e-naslov: tis.aktrp@gov.si.

| ni informa                                                      | acijski sis                     | stem                         |        |        | A          | Domov                    | Poročila                | <b>↓†</b> Tržni Redi         | II Analize    | L Poročevalo | ci 📰 Izpis | si 💄 Upor                | abnik |
|-----------------------------------------------------------------|---------------------------------|------------------------------|--------|--------|------------|--------------------------|-------------------------|------------------------------|---------------|--------------|------------|--------------------------|-------|
| rijavljeni ste ko                                               | ot Matija Med                   | vešček.                      |        |        |            |                          |                         |                              |               |              |            |                          |       |
| Q. Iskanje 🖈                                                    | •                               |                              |        |        |            |                          |                         |                              |               |              |            |                          |       |
| Manjši obrati                                                   | - mleko                         | ٣                            | Davčna | št.    |            |                          | Naziv                   |                              |               | Poštna št.   |            |                          |       |
| Status                                                          |                                 | ¥                            | Obdobj | e od   |            |                          | Obdobje do              | D                            |               |              |            |                          |       |
| Išči                                                            | Ponast                          | avi                          |        |        |            |                          |                         |                              |               |              |            |                          |       |
| ročila za                                                       | vnos 🖈                          |                              |        |        |            |                          |                         |                              |               |              |            |                          |       |
| pročila za<br>žni red<br>Ni podatkov                            | a VNOS 🖈<br>Davčn               | a št. I                      | laziv  | Naslov | Poš        | itna št.                 | Pošta                   | Kontakt                      | Obdo          | obje od      | Obdobj     | je do                    |       |
| Dročila za<br>ržni red<br>Ni podatkov                           | a VNOS ≯<br>Davčn:              | ašt. I                       | laziv  | Naslov | Poš        | etna št.                 | 1 > >                   | Kontakt                      | Obdo          | obje od      | Obdobj     | je do                    |       |
| oročila za<br>ržni red<br>Ni podatkov                           | a vnos 🖈<br>Davčn:<br>esenih po | ašt. 1<br>pročil 🖈           | łaziv  | Naslov | Poš        | etna št.                 | Pošta                   | Kontakt                      | Obdo          | obje od      | Obdobj     | je do                    |       |
| oročila za<br>ržni red<br>Ni podatkov<br>regled vn-<br>ržni red | esenih po<br>Davêna<br>št.      | a št. P<br>Dročil 🖈<br>Naziv | laziv  | Naslov | Poš<br>Št. | etna št.<br>« c<br>Pošta | Pošta<br>1 > ><br>Konta | Kontakt<br>Obdobje<br>akt od | Obdobje<br>do | obje od      | Obdobj     | je do<br>Datum<br>oddaje |       |

Poročilo lahko natisnete s klikom na gumb »NATISNI«.

| ržni informacijski sistem                                               |                                            | A Domov           | Poročila                   | <b>↓†</b> Tržni Redi   | <b>.lı</b> Analize | L Poročevalci     | i Izpisi       | L Uporabnik |
|-------------------------------------------------------------------------|--------------------------------------------|-------------------|----------------------------|------------------------|--------------------|-------------------|----------------|-------------|
| Poročilo                                                                |                                            |                   |                            |                        |                    |                   |                | < Nazaj     |
| Tržni red                                                               | Obdobje od                                 |                   | Obdobje (                  | do                     |                    | Status            |                |             |
| Manjši obrati - mleko                                                   | 01.01.2017                                 |                   | 31.12.20                   | )17                    |                    | VNOS              |                |             |
| Naziv                                                                   | Kontakt                                    |                   | Vnašalec                   |                        |                    | Datum oddaj       | e              |             |
| Test Navodila                                                           |                                            |                   | Matija N                   | ledvešček              |                    | Datum odda        | aje            |             |
| 33065-2/2017<br>ODDAJ BRIŠI NEOD                                        | DDAN                                       |                   |                            |                        |                    |                   |                | NATISNI     |
| Količina odkupljenega mleka o<br>pridelovalcev oziroma slovenskih prvil | od slovenskih Količina pr<br>h kupcev v kg | odanega mieka slo | venskega izvor:<br>Sloveni | a izven<br>je v kg Pre | delana količina    | a mieka slovenske | ga izvora v ko | Shrani      |
|                                                                         | 111                                        |                   |                            | 11                     |                    |                   | 100            |             |
|                                                                         |                                            |                   |                            |                        |                    |                   |                |             |